## 無線親機

## 最新のファームウェアにアップデートする方法

第1版

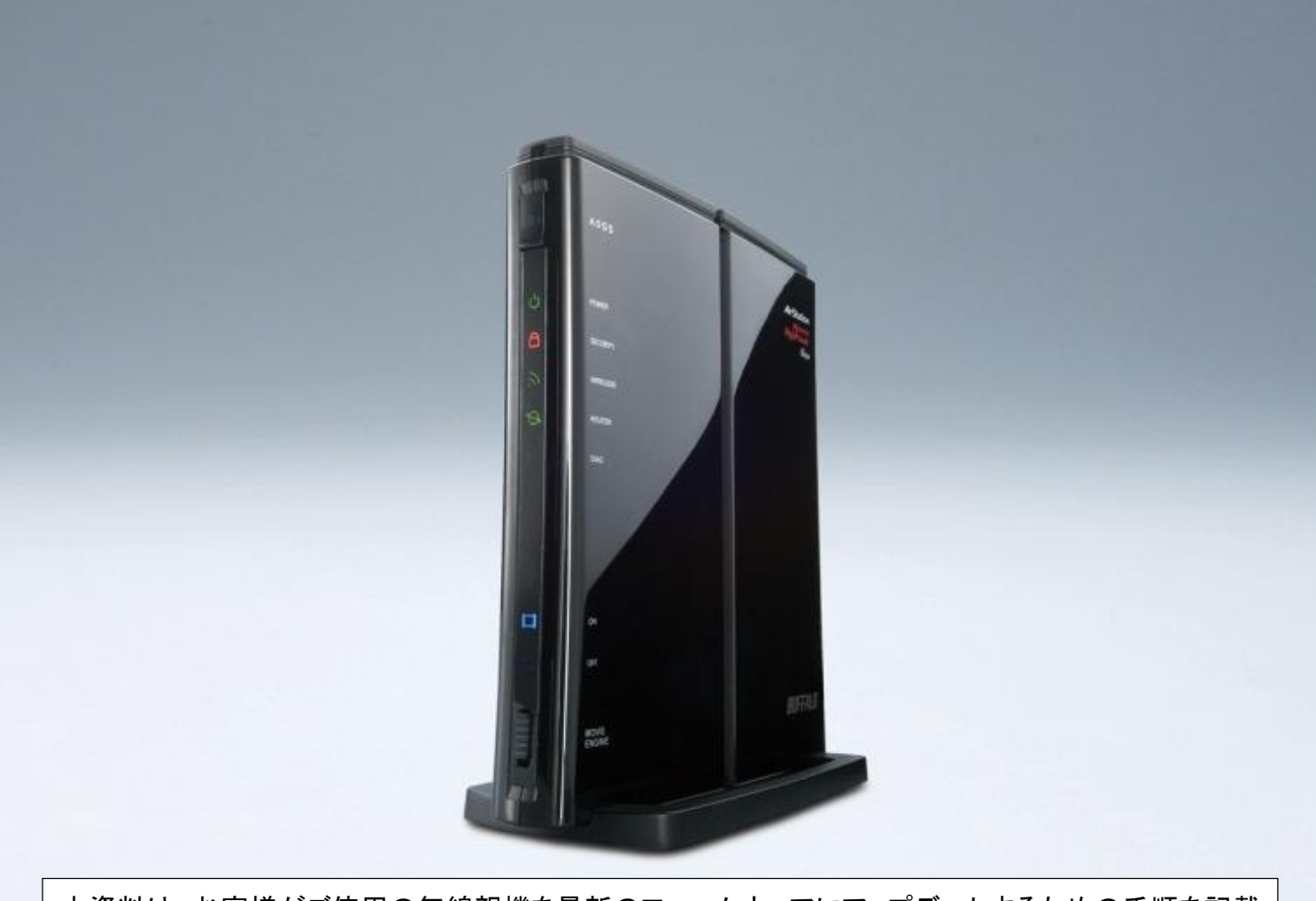

本資料は、お客様がご使用の無線親機を最新のファームウェアにアップデートするための手順を記載 しています。最新のファームウェアにアップデートすることで、無線親機の不具合が修正されたり新機 能が追加されたりします。

| עריד 👔            | <b>ウェアファイル名を選択</b> し、ファーム・                                                                                                    | ウェアの <b>更新</b> を行う場合の手順                                                                                                    |
|-------------------|----------------------------------------------------------------------------------------------------|----------------------------------------------------------------------------------------------------|
| プァームウェア<br>ダウンロード | <ul> <li>無線親機と接続しているパソコンに</li> <li>以下は、無線親機「WZR-HP-(</li> <li>1)弊社ホームページより、ダウンクします。</li> </ul> <b>弊社ホームページ 弊社ホームページ</b> 「 <u>http://buffalo.jp/</u> ]を開き 最上段の中心部分「ダウンロード」をクリックします。 | <ul> <li>こ、最新のファームウェアをダウンロードして解凍します。</li> <li>G302H」の例です。</li> <li>シロードサービスページを開いていただき、お使いの製品名をクリッ</li> <li>「ダウンロード」をクリック</li> <li>「「ダウンロード」をクリック</li> </ul>                                                                                                    |
|                   | ダウンロード画面で [ <b>ドライ<br/>バーダウンロードサービス</b> ]<br>ボタンをクリックします。                                                                                                    |                                                                                                    |
|                   | 製品型番別のアルファベット<br>一覧から、ご使用いただいて<br>いる「 <b>製品型番の頭文字」</b><br>をクリックします。<br>(WZR-HP-G302H の場合「W」<br>を選択します。)                                                                            | Comparison of the set of the set of the |

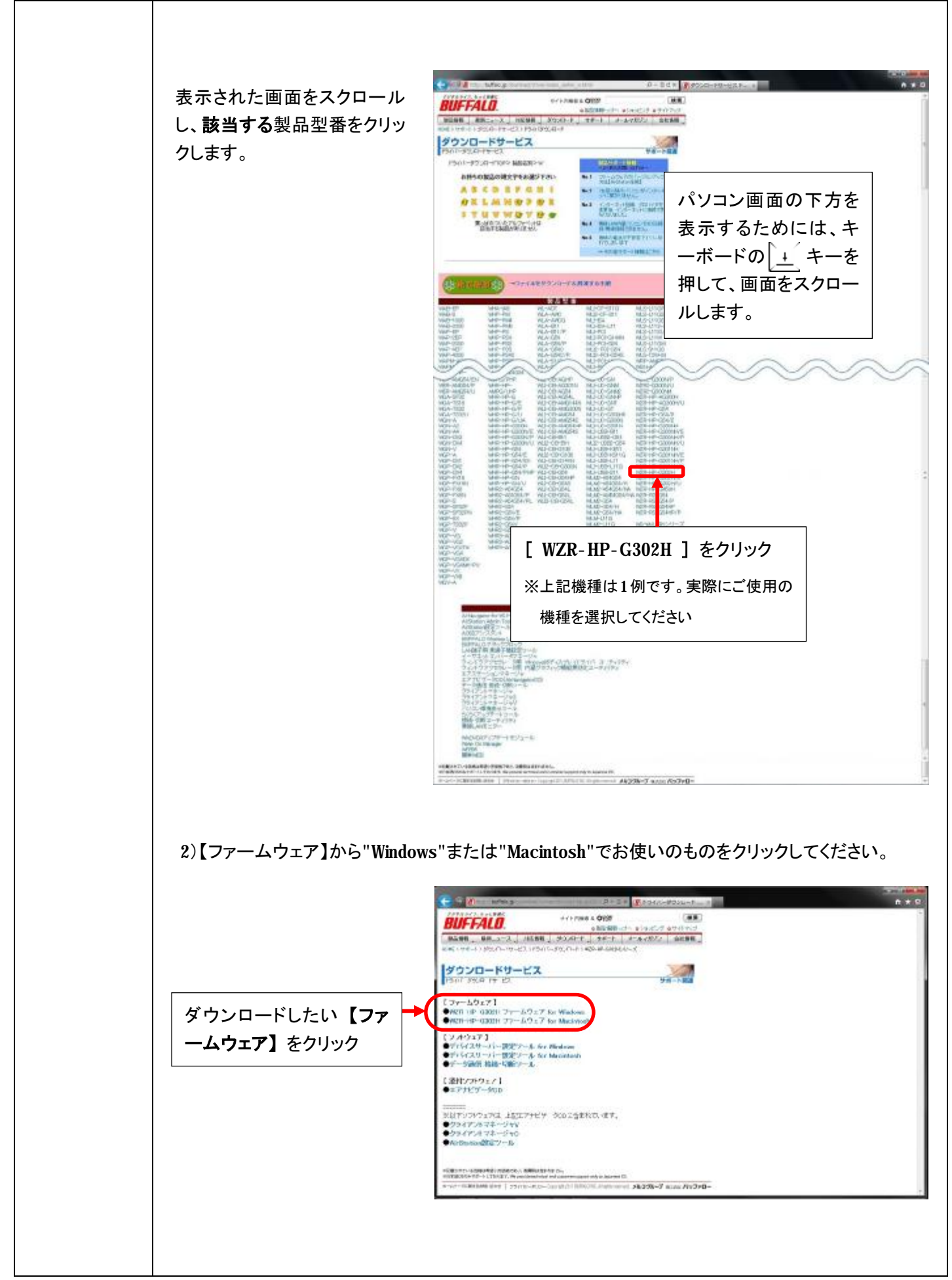

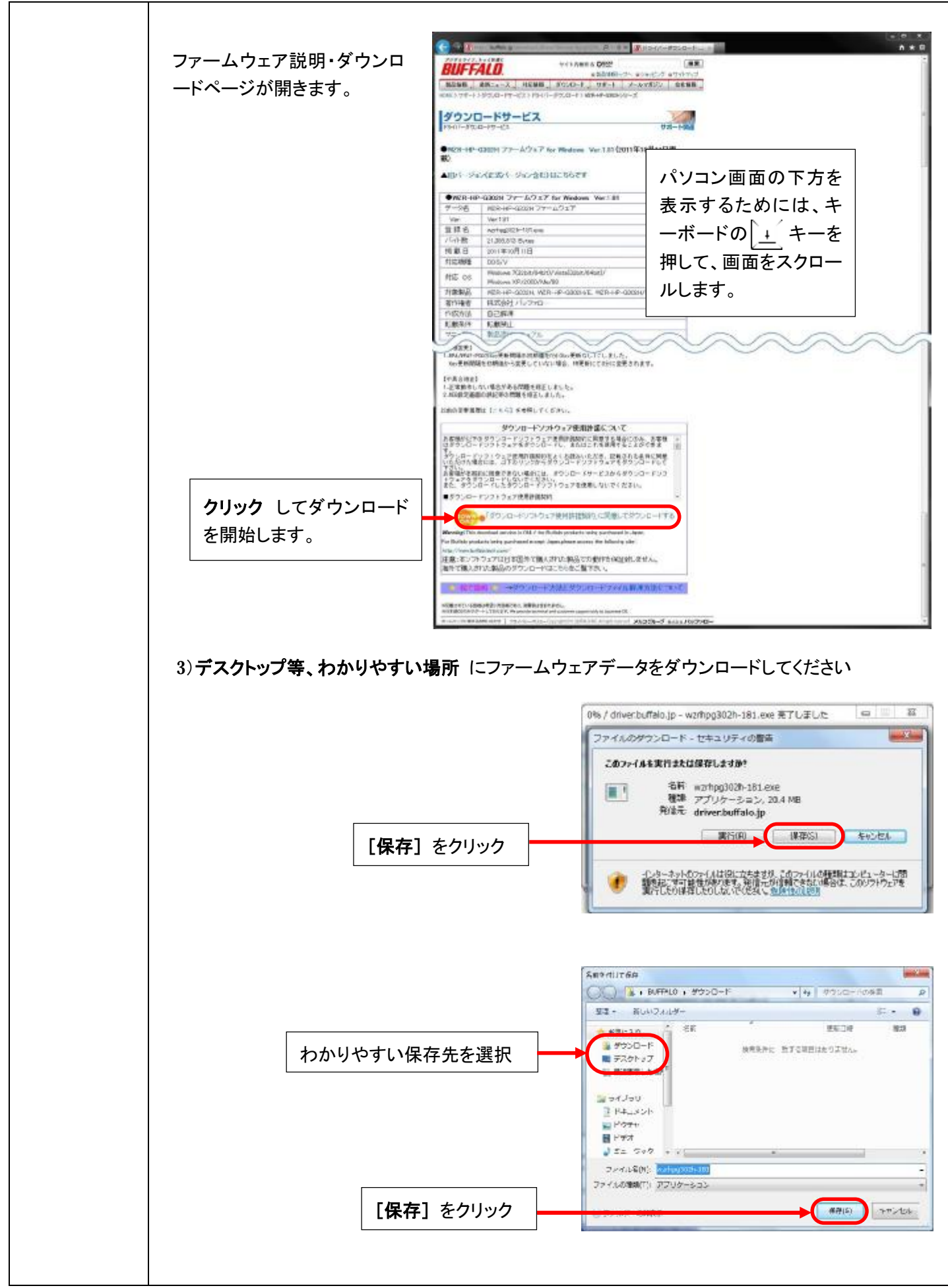

1 4) ダウンロードしますと選択した保存先に や というような圧縮ファイルが表示 warhpe303h-されますので、速やかに2回クリックして解凍します。 聞いているファイル・セキュリティの間直 発行元を確認できませんでした。このソフトウェアを実行しますか? 名前 .sersWasperskyServer¥Desktop¥occccc-000.exe 発行元 不明结発行元 税時 アプリケーション 和信元 C:WUsersWKasperskyServerWDesktopWxxxxxx-00... 「セキュリティの警告」画面が開きます JARTIRU 本小公世版 が、そのまま [実行] をクリックします。 図このファイル間(前に常に警告する(W) このファイルには、発行元を検証できる有効なデジタル署名がありません。信頼で 参の用行元のリフドウェアのみ実行してくさない。<u>第1975年のできるソフトウェアの</u> 記述を表示します。 というフォルダのショートカットが作成されますので、ご確認ください。 デスクトップ上に ※ダウンロードするファイルのバージョンにより、ダウンロードしたファイルと同じ場所にフォルダ が作成される場合もあります。 ファイル名「xxxxxx-000」について、「xxxxxx」は製品名、「000」はバージョン番号が入ります。 例)「WZR-HP-G302H ファームウェア for Windows Ver.1.81」の場合 "wzrhpg302h-181" と 表示されます。

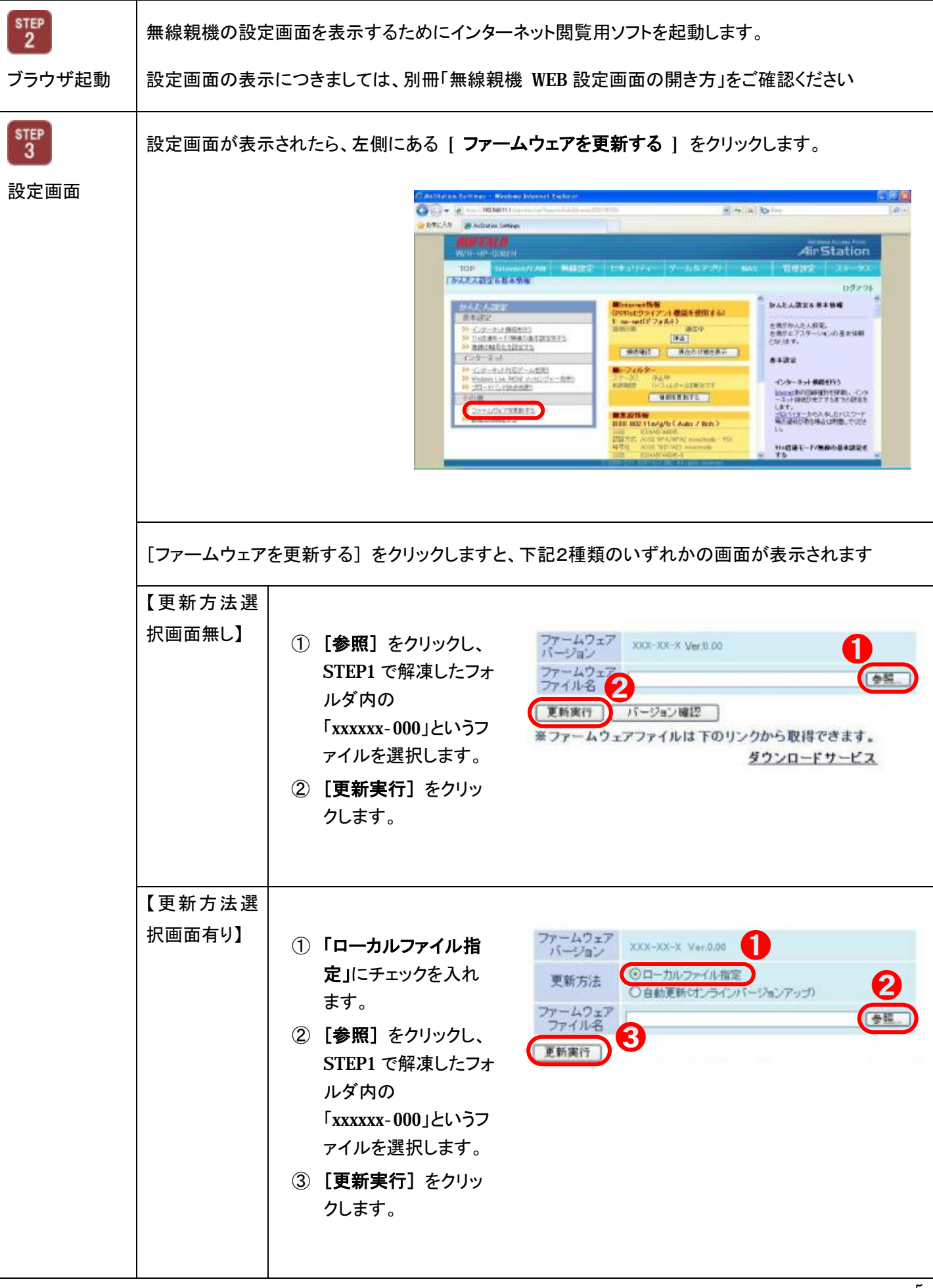

| 2<br>「自動更新(オンラインバージョンアップ)」<br>(対応製品の場合のみご利用いただける                               | でアップデートする場合の手順<br>ます)<br>                                                                                                    |
|--------------------------------------------------------------------------------|----------------------------------------------------------------------------------------------------|
| [自動更新(オンラインバージ<br>ョンアップ)] にチェックを入れ<br>[設定] をクリックします。                           | Control of the second of the second |
| 「 更新可能なファームウェア<br>一覧 」から最新ファームウェ<br>アバージョンにチェックを入れ<br>て [ 更新実行 ] をクリック<br>します。 | [リンク] をクリックすると変更履歴を確認できます                                                                                                    |
| 「ファームウェア更新中で<br>す。」と表示されたらインター<br>ネット閲覧ソフトの右上にあり<br>ます [×] をクリックして画面<br>を閉じます。 | WOR-HD-COUCH         Min Static           TOP         「かんて人設立           アナームウェア更新中でで、<br>「かんて人設立         「かんて人設立           アナームウェア更新中でで、<br>「かんて人設立         「かんて人設立           アナームウェア更新中でで、<br>「かんて人設立         「かんて人設立           アナームウェア更新中でで、<br>「かんて人設立         「かんて人設立           アナームウェア更新中でで、<br>「かんて人設立         「かんて人設立           アナームウェアリアーを全て続けるないでくだれい、         この後、御空生続ける場合は、次の手鞭動行ってください。           ジネーディリティーから外にコントエアステーションの場合でする人設立を行ってください。         マーディリティーの働い方は イ ュアルを参照してください。                                                                                                    |

| // ファームウェア更新動作 |                                                                                                    |                                     |                                                                     |                 |  |  |  |
|----------------|----------------------------------------------------------------------------------------------------|-------------------------------------|---------------------------------------------------------------------|-----------------|--|--|--|
|                | <ul> <li>無線親機本体の DIAG ランプ が 赤色点滅 を開始します。</li> <li>DIAG ランプが 消灯するまで約 5 分 お待ちください。</li> <li>一旦消灯しました後に、再度 DIAG ランプが赤色点灯し、1 分~1 分 30 秒程度で消灯します。</li> </ul> |                                     |                                                                     |                 |  |  |  |
|                | <b>故障の原因となりますので</b> DIAG ランプが 赤色点滅している間 は無線親機の電源を OFF に<br>しないでください。                                                                                    |                                     |                                                                     |                 |  |  |  |
|                | <b>ファームウェアのバージョンは</b> 、無線親機の設定画面で [ ステータス ] をクリックしますと、「製品<br>欄の Ver.xxx* で 確認できます。                                                                      |                                     |                                                                     |                 |  |  |  |
|                |                                                                                                    | 製品名<br>エアステーション名<br>本体モード切り替えスイッチ状態 | XXXX-XXX-XXXXXX Ver XXX (RXXX/BXXX)<br>AP0000000000000<br>ROUTERモード |                 |  |  |  |
|                | 「XXX」に、ダウンロードし<br>完了です。                                                                                                    | たファームウェアのバージョン                      | が表示されたら、ファームウェアのアップデ                                                | <sup>:</sup> —۲ |  |  |  |

無線親機 最新のファームウェアにアップデートする方法は以上になります。